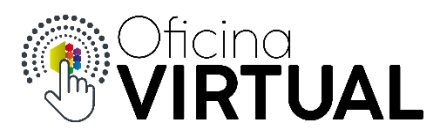

## **Efectuar Pagos**

Para efectuar pagos a través de la Oficina Virtual, primeramente, debe estar registrado y pertenecer a "Nivel 2".

- 1. Inicia sesión en la Oficina Virtual con tu mail y contraseña.
- 2. Visualiza tus facturas a pagar en la sección "Facturas impagas" de la pantalla principal o ingresa a la Sección "Mis Facturas".

| Facturas          | Impagas                                   |                     |                           |             |   | ? Ayuda     |
|-------------------|-------------------------------------------|---------------------|---------------------------|-------------|---|-------------|
| * El Pago realiza | ado de las Facturas podrá verse reflejado | o dentro de las pro | óximas <b>48hs hábile</b> | <i>25.</i>  |   |             |
| Тіро              | Factura                                   | Período             | Vencimiento               | Importe     | • |             |
|                   |                                           | Cuenta              | Nº: 7742                  |             |   |             |
| EN-SS             | SPB-0015-00696465<br>FB-0021-00222502     | 04/2020             | 22/05/2020                | \$ 1.238,46 | ٠ | <b>B</b> \$ |
| AG                | SPB-0015-00689090                         | 04/2020             | 22/05/2020                | \$ 258,95   | ٠ | <b>a</b> \$ |

3. Selecciona el ícono 💲 que aparece a la derecha de la factura que deseas abonar.

Si deseas ver o descargar tu factura en formato PDF, presiona sobre el ícono 🛛 🔋

4. En estos momentos ya te encontrás dentro de la plataforma de pagos online. Completa todos los campos requeridos sin utilizar la función de "autocompletar" o de "copiar y pegar", sino escribiéndolos vos mismo. Tené en cuenta que muchos de los datos solo deberás ingresarlos la primera vez que realices un pago, otros quedarán guardados para futuras operaciones y no deberás volver a ingresarlos. Presiona "Confirmar".

| bancoroela.com.ar<br>Horario de Ate | ogie unrome<br>::8081/Home/Pago/a4<br>:nción: de Lun. a V | 3d485859fd04b4cabad9d4a1abb68edb9cc583715317bb7<br>'ie. de 8:30 a 18:30 hs. | eb3e67dfaf4a889               | - 1                   |  |
|-------------------------------------|-----------------------------------------------------------|-----------------------------------------------------------------------------|-------------------------------|-----------------------|--|
| Online                              | SIRO                                                      |                                                                             |                               |                       |  |
| REALIZAR PAG                        | 0                                                         |                                                                             | ESTAMOS PA                    | TUDA<br>ARA ASISTIRTE |  |
| Seleccio                            | one el Pago                                               |                                                                             |                               |                       |  |
|                                     | <b>Vencimiento</b><br>30/03/2020                          | <b>Detalle</b><br>Factura energia, periodo 03/2020                          | <b>Importe</b><br>\$ 1.325,56 | ۲                     |  |
| Identifiq                           | lue el paga                                               | dor                                                                         |                               |                       |  |
|                                     |                                                           | Nombre:                                                                     |                               |                       |  |
| Seleccio                            | ne el méto                                                | do de pago                                                                  |                               |                       |  |

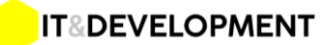

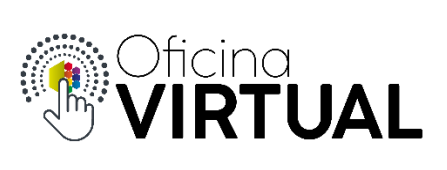

5. Elegí tu tarjeta según hayas seleccionado débito o crédito en el paso anterior. Completa los datos y presiona "Pagar".

| REALIZAR PAGO                          |                   |              |         | ESTAMOS PARA ASISTIRI | re Y |
|----------------------------------------|-------------------|--------------|---------|-----------------------|------|
|                                        | Monto a p         | agar: \$ 1.3 | 25,56   |                       |      |
| <b>VISA</b><br>Electron                | maestra           | mast         | tercard | CABAL                 |      |
| XXXXXXXXXXXXXXXXXXXXXXXXXXXXXXXXXXXXXX | MM<br>Fecha de Ve | AA           | Código  | o de Seguridad        |      |
| damian romani                          |                   | DNI          | •       | 30091813              |      |
| Titular                                |                   | Tipo de Doc  | cumento | Número de Documento   |      |
| damianromani@icloud.com                |                   |              |         |                       |      |

6. Si todo es correcto verás un mensaje de confirmación de la operación.

| COOPERATNA DE SERVICIOS PUBLICOS DE MORTEROS LIMA |                               |                         |  |  |
|---------------------------------------------------|-------------------------------|-------------------------|--|--|
| Pag                                               | jo Efectua                    | do                      |  |  |
| Fecha                                             | Hora                          | Nº Socio                |  |  |
| 30/03/2020                                        | 12:42:47                      | 13977                   |  |  |
| Nº Comprot<br>SPB                                 | oante:FB-0021<br>-0015-006827 | -00212737<br>713        |  |  |
| Servicio: EN-S                                    | S Pe                          | ríodo: 03/2020          |  |  |
| Nº Cuenta: 774                                    | 12 *Imj                       | porte: <b>\$1325.56</b> |  |  |
|                                                   | SIRO                          |                         |  |  |
| Com                                               | probante válido de Pa         | ago.                    |  |  |
| *Importe total de la Factu                        | ura. No incluye recarg        | o por métodos de pago.  |  |  |
| Por cualquier o                                   | onsulta comuníquese           | con nosotros.           |  |  |

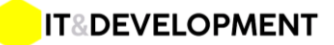

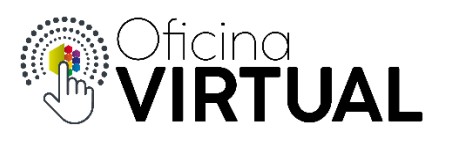

7. Al comprobante de pago podés imprimirlo o visualizarlo en cualquier otro momento en la sección "Mis Pagos".

## **Consideraciones:**

- Los pagos se realizan previa autorización de la entidad bancaria que emitió tu tarjeta.
- Las tarjetas de crédito o débito pueden tener restricciones de seguridad en cuanto a límites o cantidad de operaciones, lo cual debes gestionar con tu banco en caso de ser necesario.
- Si pagas con crédito recordá que debes tener saldo disponible para operar.
- Si pagas con débito recordá que debes tener saldo en tu cuenta bancaria y no superar el límite de extracción diaria otorgado por tu banco.
- En caso de que tu pago sea rechazado, verás un mensaje que te lo indique.

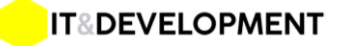